# Résolution des problèmes courants de contrôle SD-WAN et de plan de données

# Table des matières

**Introduction** Conditions préalables Exigences Composants utilisés **Aperçu** Configurations de base Configurations du système Configurations des interfaces **Certificat** État des connexions de contrôle Dépannage des connexions de contrôle Échecs courants de code d'erreur Problèmes sous-jacents Dépôt TCP Capture de paquets intégrée FIA Trace Génération de Admin-Tech Informations connexes

# Introduction

Ce document décrit comment commencer à dépanner les problèmes courants de contrôle et de plan de données du réseau étendu défini par logiciel (SD-WAN).

# Conditions préalables

## Exigences

Cisco vous recommande de connaître la solution Cisco Catalyst.

## Composants utilisés

Ce document n'est pas limité à des versions de matériel et de logiciel spécifiques.

The information in this document was created from the devices in a specific lab environment. All of the devices used in this document started with a cleared (default) configuration. Si votre réseau est en ligne, assurez-vous de bien comprendre l'incidence possible des commandes.

## Aperçu

Cet article est conçu comme un Runbook pour fournir un point de départ pour les défis de débogage rencontrés dans les environnements de production. Chaque section présente des exemples d'utilisation courants et des points de données probables à collecter ou à rechercher lorsque vous déboguez ces problèmes courants.

## Configurations de base

Assurez-vous que les configurations de base sont présentes sur le routeur et que les valeurs spécifiques au périphérique sont uniques pour chaque périphérique dans la superposition :

#### Configurations du système

```
<#root>
```

```
system
system-ip <system -ip>
site-id <site-id>
admin-tech-on-failure
organization-name <organization name>
vbond <vbond-ip>
!
```

Example:

```
system
system-ip 10.2.2.1
site-id 2
admin-tech-on-failure
organization-name "TAC - 22201"
vbond 10.106.50.235
!
```

#### Configurations des interfaces

```
interface Tunnel0
  no shutdown
  ip unnumbered GigabitEthernet0/0/0
  tunnel source GigabitEthernet0/0/0
  tunnel mode sdwan
exit
```

```
sdwan
interface GigabitEthernet0/0/0
tunnel-interface
encapsulation ipsec
color blue restrict
```

no allow-service all no allow-service bgp no allow-service dhcp no allow-service dns no allow-service icmp allow-service sshd allow-service netconf no allow-service ntp no allow-service ospf no allow-service stun allow-service https no allow-service snmp no allow-service bfd exit exit

Assurez-vous que le routeur dispose d'une route disponible dans la table de routage pour établir une connexion de contrôle avec les contrôleurs (vBond, vManage et vSmart). Vous pouvez utiliser cette commande pour afficher toutes les routes installées dans la table de routage :

show ip route

Si vous utilisez le nom de domaine complet vBond, assurez-vous que le serveur DNS ou le serveur de noms configuré dispose d'une entrée pour résoudre le nom d'hôte vBond. Vous pouvez vérifier quel serveur DNS ou serveur de noms est configuré avec cette commande :

```
show run | in ip name-server
```

#### Certificat

Vérifiez que le certificat est installé sur le routeur à l'aide de la commande suivante :

```
show sdwan certificate installed
```

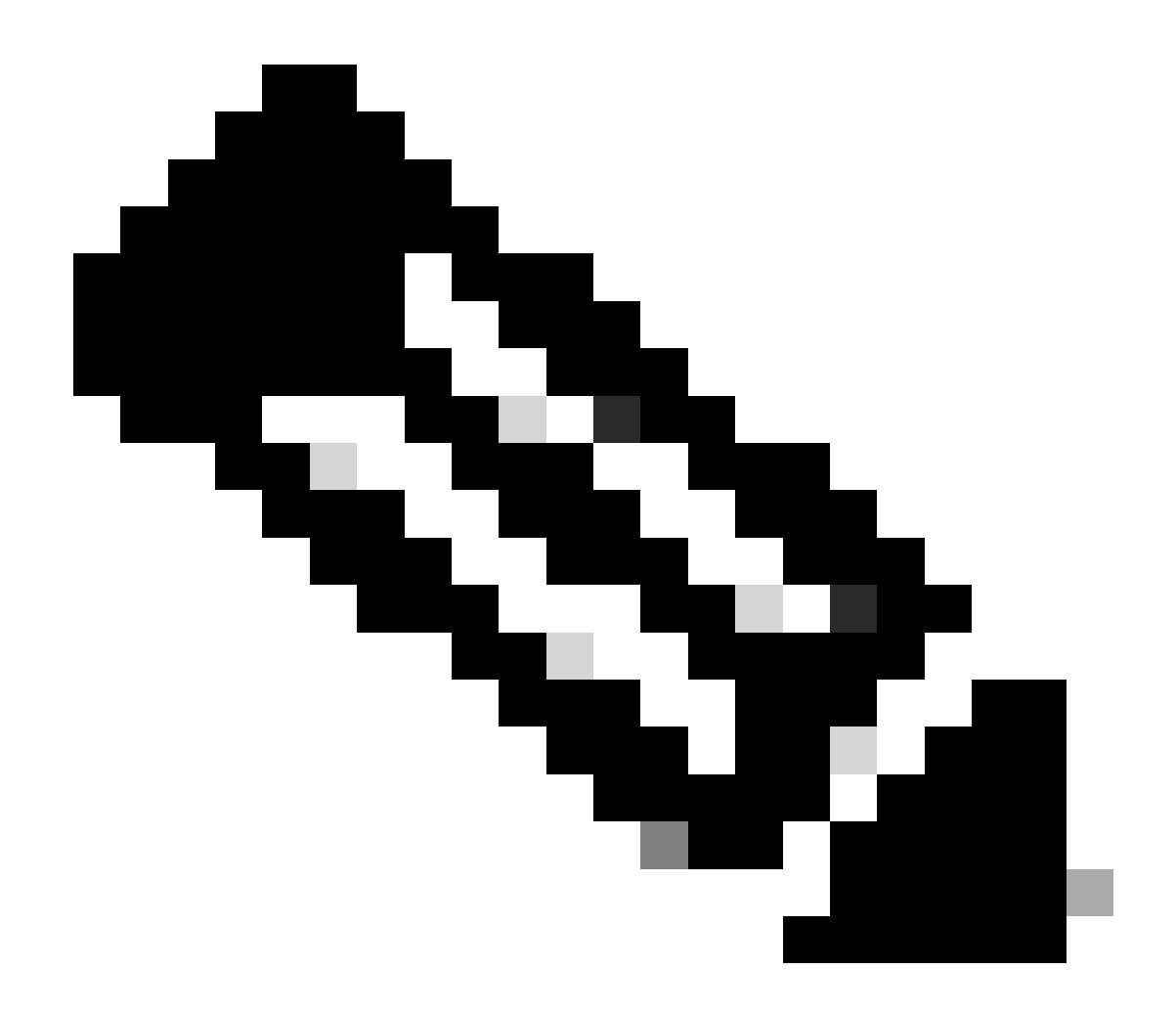

Remarque : si vous n'utilisez pas de certificats d'entreprise, le certificat est déjà disponible sur les routeurs. Pour les plates-formes matérielles, les certificats de périphérique sont intégrés au matériel du routeur. Pour les routeurs virtuels, vManage agit en tant qu'autorité de certification et génère les certificats pour les routeurs cloud.

Si vous utilisez des certificats d'entreprise sur les contrôleurs, assurez-vous que le certificat racine de l'autorité de certification d'entreprise est installé sur le routeur.

Vérifiez que les certificats racine sont installés sur le routeur à l'aide des commandes suivantes :

```
show sdwan certificate root-ca-cert
show sdwan certificate root-ca-cert | inc Issuer
```

Vérifiez le résultat de show sdwan control local-properties pour vous assurer que les configurations et certificats requis sont en place.

|                                             |                                 |             | 10 / ·· |  |
|---------------------------------------------|---------------------------------|-------------|---------|--|
| INTERFACE IPv4                              | PORT IP                         | ₽∨4         | IPv6    |  |
| PUBLIC                                      | PUBLIC PR                       | IVATE       | PRIVATE |  |
|                                             |                                 |             |         |  |
| Note: Requires minimu                       | arneu<br>im two vhonds to le    | arn the NAT | type    |  |
| A indicates Addres                          | ss-port dependent m             | iapp1 ng    |         |  |
| NAT TYPE: E indicates End-po                | oint independent ma             | pping       |         |  |
|                                             |                                 | _           |         |  |
| number-active-wan-interfaces                | 2                               |             |         |  |
| 0 10.100.30.533                             | 12                              | 540         |         |  |
| 0 10 106 50 225                             |                                 |             |         |  |
| INDEX IP                                    | PO                              | RT          |         |  |
| number-vbond-peers                          | 1                               |             |         |  |
| embargo-check                               | success                         |             |         |  |
| time-since-last-port-hop                    | 0:00:01:26                      |             |         |  |
| port-hopped                                 | TRUE                            |             |         |  |
| no-activity-exp-interval<br>dns-cache-ttl   | 0:00:00:20                      |             |         |  |
| retry-interval                              | 0:00:00:18                      |             |         |  |
| keygen-interval                             | 1:00:00:00                      |             |         |  |
| token                                       | -NA-                            | nstarreu    |         |  |
| subject-serial-num<br>enterprise-serial-num | JALLY4/U/HJ<br>No certificate i | nstallod    |         |  |
| serial-num                                  | 983558                          |             |         |  |
| chassis-num/unique-id                       | ASR1001-X-JAE194                | 707HJ       |         |  |
| system-ip                                   | 10.2.2.1                        |             |         |  |
| tls-port                                    | 0                               |             |         |  |
| protocol                                    | ⊥<br>dtls                       |             |         |  |
| domain-id                                   | 2<br>1                          |             |         |  |
| dns-name                                    | 10.106.50.235                   |             |         |  |
|                                             |                                 |             |         |  |
| enterprise-cert-not-valid-after             | Not Applicable                  |             |         |  |
| enterprise-cert-not-valid-before            | Not Applicable                  |             |         |  |
| enterprise-cert-status                      | Not-Applicable                  |             |         |  |
|                                             |                                 |             |         |  |
|                                             |                                 |             |         |  |
| certificate-not-valid-after                 | Nov 23 07:21:37                 | 2025 GMT    |         |  |
| certificate-validity                        | varid<br>Nov 23 07·21·37        | 2015 GMT    |         |  |
| certificate-status                          | Installed                       |             |         |  |
|                                             |                                 |             |         |  |
| root-ca-chain-status                        | Installed                       |             |         |  |
| organization-name                           | TAC - $22201$                   |             |         |  |
| personality<br>sp-organization_name         | vedge<br>TAC - 22201            |             |         |  |
|                                             |                                 |             |         |  |

Lors de la vérification du résultat de show sdwan control local-properties, assurez-vous que tous ces critères sont remplis :

- Le nom de l'organisation apparaît correctement.
- La validité du certificat est valide au moment où vous vérifiez le résultat.
- L'adresse FQDN/IP vBond est correcte.
- System-ip/Site-id est correct.
- L'adresse IP vBond apparaît dans l'entrée « number-vbond-peers ». Si l'adresse IP vBond n'est pas vue, vérifiez que DNS résout l'URL vBond à l'aide de la commande ping <vBond FQDN>.
- Les interfaces sont mappées avec la couleur et l'adresse IP correctes et l'état de l'interface est UP.
- Le MAX CONTROL pour l'interface requise pour former la connexion de contrôle n'est pas 0.

# État des connexions de contrôle

Vérifiez l'état de la connexion de contrôle à l'aide de cette commande :

show sdwan control connection

Si toutes les connexions de contrôle sont activées, le périphérique dispose d'une connexion de contrôle formée avec vBond, vManage et vSmart. Une fois les connexions vSmart et vManage requises établies, la connexion de contrôle vBond est interrompue.

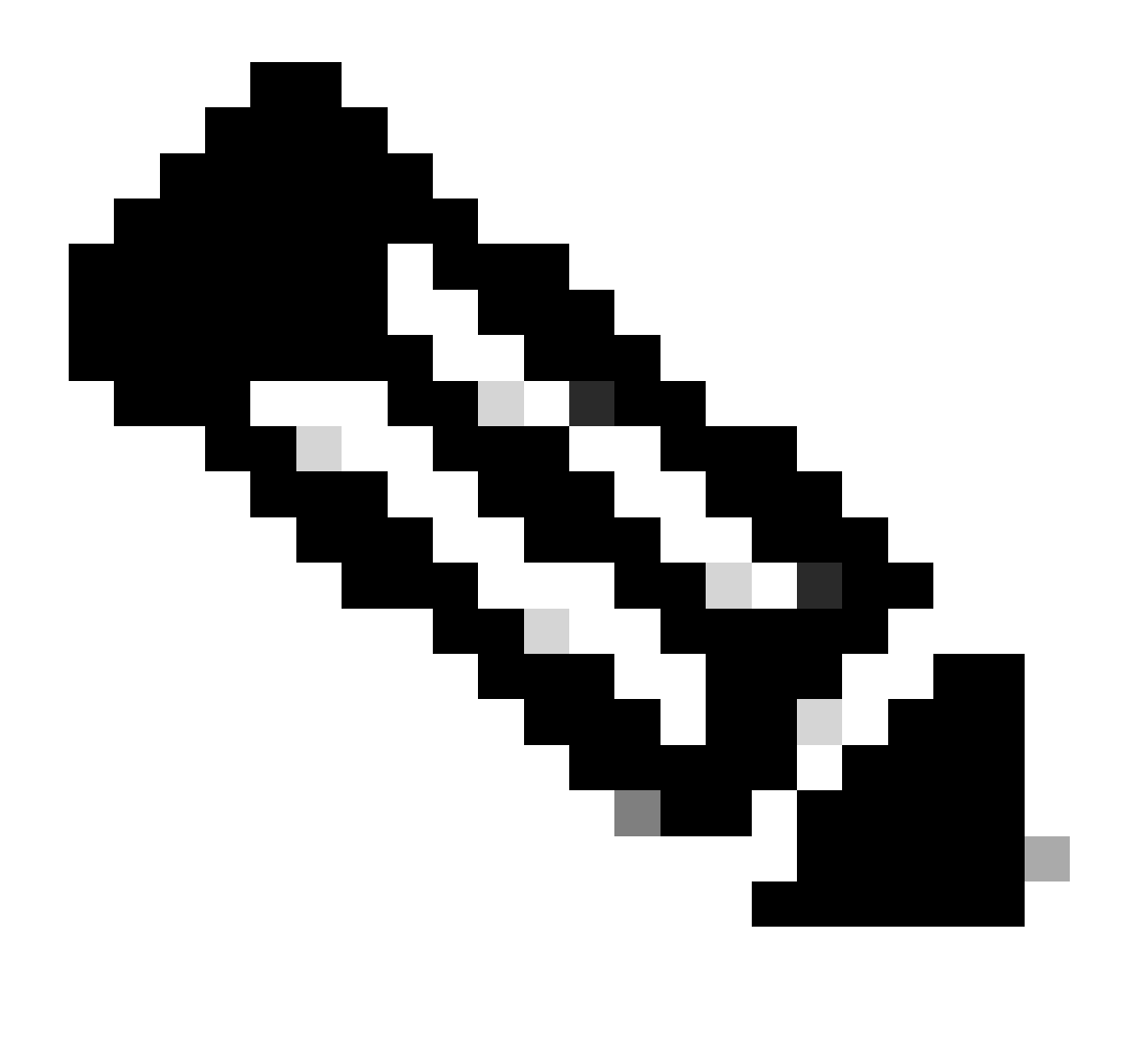

Remarque : s'il n'y a qu'un seul vSmart dans la superposition et que max-control connections est défini sur la valeur par défaut de 2, une connexion de contrôle permanente est maintenue vers vBond en plus de la connexion attendue vers vManage et vSmart.

Cette configuration est disponible sous la configuration tunnel-interface de la section sdwan interface. Vous pouvez le vérifier à l'aide de la commande show sdwan run sdwan. Si max-control-connection est configuré à 0 sur l'interface, le routeur ne forme pas de connexion de contrôle sur cette interface.

S'il y a 2 vSmarts dans la superposition, le routeur forme une connexion de contrôle à chaque vSmarts sur chaque couleur TLOC (Transport Locator) configurée pour les connexions de contrôle.

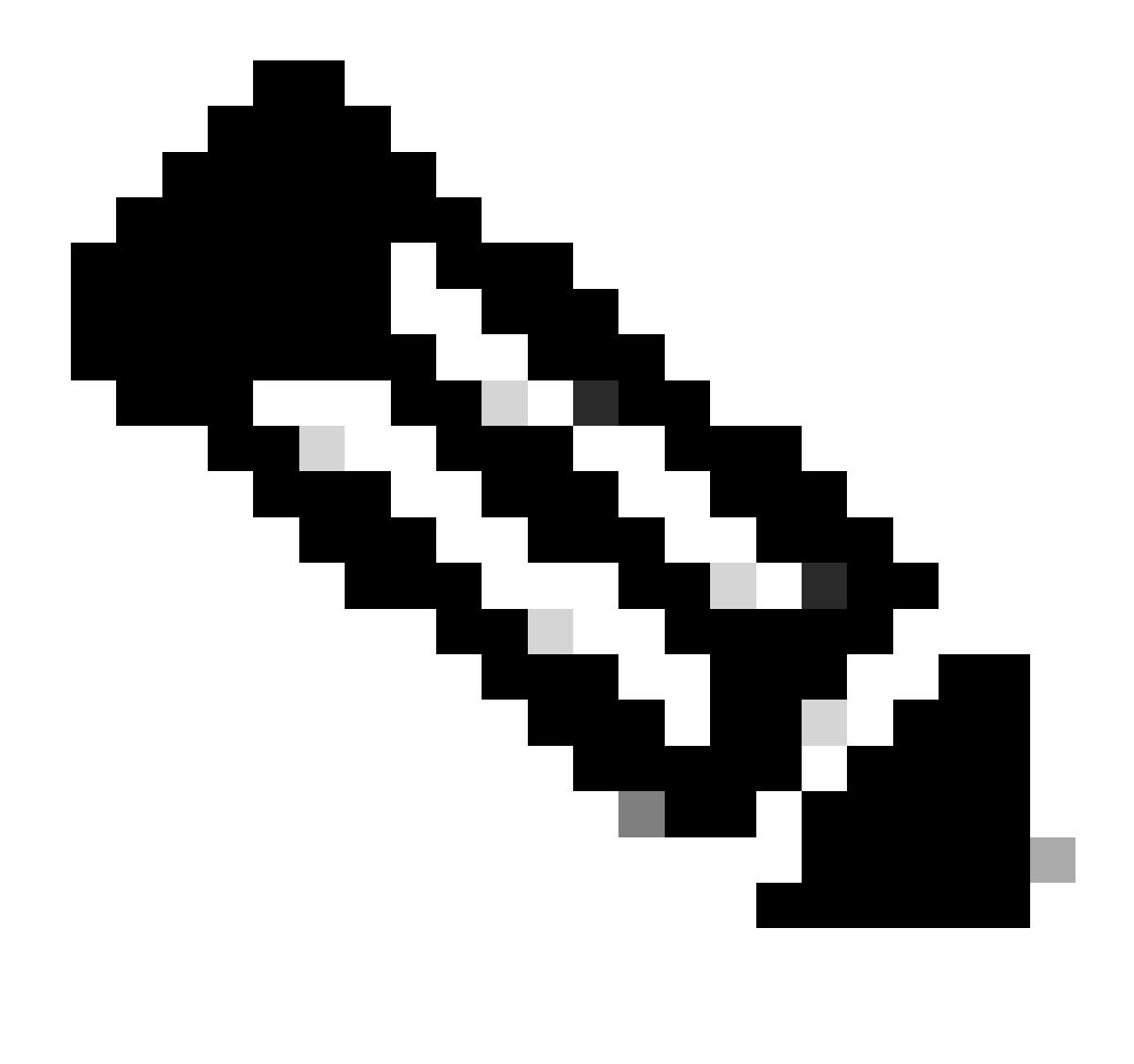

Remarque : la connexion de contrôle à vManage est formée sur une seule couleur d'interface du routeur dans un scénario où le routeur a plusieurs interfaces configurées pour former des connexions de contrôle.

| SD-WAN-Rouler#Show Sawah concrot connections |                                      |                                                                              |                                                                        |                                                                                   |                                                                                                    |                                                                                                    |  |  |
|----------------------------------------------|--------------------------------------|------------------------------------------------------------------------------|------------------------------------------------------------------------|-----------------------------------------------------------------------------------|----------------------------------------------------------------------------------------------------|----------------------------------------------------------------------------------------------------|--|--|
| PEER<br>PROT                                 | PEER<br>SYSTEM IP                    | SITE<br>ID                                                                   | DOMAIN<br>ID                                                           | PEER<br>PRIVATE IP                                                                | PEER<br>PRIV<br>PORT                                                                                                    | PEER<br>PUBLIC IP                                                                                                    |  |  |
| dtls<br>dtls<br>dtls<br>dtls                 | 10.1.1.3<br>0.0.0.0<br>10.1.1.2      | 1<br>0<br>1                                                                  | 1<br>0<br>0                                                            | 10.106.50.254<br>10.106.50.235<br>10.106.65.182                                   | 12346<br>12346<br>12346<br>12346                                                                                                    | 10.106.50.<br>10.106.50.<br>10.106.65.                                                                                                    |  |  |
|                                              | PEER<br>PROT<br>dtls<br>dtls<br>dtls | PEER PEER<br>PROT SYSTEM IP<br>dtls 10.1.1.3<br>dtls 0.0.00<br>dtls 10.1.1.2 | PEER PEERSITEPROT SYSTEM IPIDdtls 10.1.1.31dtls 0.0.0.00dtls 10.1.1.21 | PEER PEERSITEDOMAINPROT SYSTEM IPIDIDdtls 10.1.1.311dtls 0.0.0.000dtls 10.1.1.210 | PEER PEER       SITE       DOMAIN PEER         PROT SYSTEM IP       ID       ID       PRIVATE IP         dtls 10.1.1.3       1       1 0.106.50.254         dtls 0.0.0.0       0       0 10.106.50.235         dtls 10.1.1.2       1       0       10.106.65.182 | PEER       SITE       DOMAIN PEER       PRIV         PROT SYSTEM IP       ID       ID       PRIVATE IP       PORT         dtls 10.1.1.3       1       1 0.106.50.254       12346         dtls 0.0.0.0       0       0 10.106.50.235       12346         dtls 10.1.1.2       1       0       10.106.65.182       12346 |  |  |

#### Dépannage des connexions de contrôle

SD WAN Bouton#chow cdwan control connections

Dans le résultat de show sdwan control connections, si toutes les connexions de contrôle requises

ne sont pas activées, vérifiez le résultat de show sdwan control connection-history.

SD-WAN-Router#show sdwan control connection-history

Legend for Errors

| ACSRREJ - Challenge rejected by peer.               | NOVMCFG - No cfg in vmanage for device.          |
|-----------------------------------------------------|--------------------------------------------------|
| BDSGVERFL - Board ID Signature Verify Failure.      | NOZTPEN - No/Bad chassis-number entry in ZTP.    |
| BIDNTPR - Board ID not Initialized.                 | OPERDOWN - Interface went oper down.             |
| BIDNTVRFD - Peer Board ID Cert not verified.        | ORPTMO - Server's peer timed out.                |
| BIDSIG - Board ID signing failure.                  | RMGSPR - Remove Global saved peer.               |
| CERTEXPRD - Certificate Expired                     | RXTRDWN - Received Teardown.                     |
| CRTREJSER - Challenge response rejected by peer.    | RDSIGFBD - Read Signature from Board ID failed.  |
| CRTVERFL - Fail to verify Peer Certificate.         | SERNTPRES - Serial Number not present.           |
| CTORGNMMIS - Certificate Org name mismatch.         | SSLNFAIL - Failure to create new SSL context.    |
| DCONFAIL - DTLS connection failure.                 | STNMODETD - Teardown extra vBond in STUN server  |
| DEVALC - Device memory Alloc failures.              | SYSIPCHNG - System-IP changed.                   |
| DHSTMO - DTLS HandShake Timeout.                    | SYSPRCH - System property changed                |
| DISCVBD - Disconnect vBond after register reply.    | TMRALC - Timer Object Memory Failure.            |
| DISTLOC - TLOC Disabled.                            | TUNALC - Tunnel Object Memory Failure.           |
| DUPCLHELO - Recd a Dup Client Hello, Reset Gl Peer. | TXCHTOBD - Failed to send challenge to BoardID.  |
| DUPSER - Duplicate Serial Number.                   | UNMSGBDRG - Unknown Message type or Bad Register |
| DUPSYSIPDEL- Duplicate System IP.                   | UNAUTHEL - Recd Hello from Unauthenticated peer  |
| HAFAIL - SSL Handshake failure.                     | VBDEST - vDaemon process terminated.             |
| IP_TOS - Socket Options failure.                    | VECRTREV - vEdge Certification revoked.          |
| LISFD - Listener Socket FD Error.                   | VSCRTREV - vSmart Certificate revoked.           |
| MGRTBLCKD - Migration blocked. Wait for local TMO.  | VB_TMO - Peer vBond Timed out.                   |
| MEMALCFL - Memory Allocation Failure.               | VM_TMO - Peer vManage Timed out.                 |
| NOACTVB - No Active vBond found to connect.         | <pre>VP_TMO - Peer vEdge Timed out.</pre>        |
| NOERR - No Error.                                   | VS_TMO - Peer vSmart Timed out.                  |
| NOSLPRCRT - Unable to get peer's certificate.       | XTVMTRDN - Teardown extra vManage.               |
| NEWVBNOVMNG- New vBond with no vMng connections.    | XTVSTRDN - Teardown extra vSmart.                |
| NTPRVMINT - Not preferred interface to vManage.     | STENTRY - Delete same tloc stale entry.          |
| HWCERTREN - Hardware vEdge Enterprise Cert Renewed  | HWCERTREV - Hardware vEdge Enterprise Cert Revok |
| EMBARGOFAIL - Embargo check failed                  |                                                  |

|         |          |           |      |        |               | PEER    |               | PEER   |
|---------|----------|-----------|------|--------|---------------|---------|---------------|--------|
| PEER    | PEER     | PEER      | SITE | DOMAIN | PEER          | PRIVATE | PEER          | PUBLIC |
| TYPE    | PROTOCOL | SYSTEM IP | ID   | ID     | PRIVATE IP    | PORT    | PUBLIC IP     | PORT   |
| vbond   | dtls     | 0.0.0.0   | 0    | 0      | 10.106.50.235 | 12346   | 10.106.50.235 | 12346  |
| vbond   | dtls     | 0.0.0.0   | 0    | 0      | 10.106.50.235 | 12346   | 10.106.50.235 | 12346  |
| vbond   | dtls     | 0.0.0.0   | 0    | 0      | 10.106.50.235 | 12346   | 10.106.50.235 | 12346  |
| vbond   | dtls     | 0.0.0.0   | 0    | 0      | 10.106.50.235 | 12346   | 10.106.50.235 | 12346  |
| vmanage | dtls     | 10.1.1.2  | 1    | 0      | 10.106.65.182 | 12346   | 10.106.65.182 | 12346  |
| vsmart  | dtls     | 10.1.1.3  | 1    | 1      | 10.106.50.254 | 12346   | 10.106.50.254 | 12346  |
| vbond   | dtls     | 0.0.0.0   | 0    | 0      | 10.106.50.235 | 12346   | 10.106.50.235 | 12346  |
| vbond   | dtls     | 0.0.0.0   | 0    | 0      | 10.106.50.235 | 12346   | 10.106.50.235 | 12346  |
| vbond   | dtls     | 0.0.0.0   | 0    | 0      | 10.106.50.235 | 12346   | 10.106.50.235 | 12346  |
| vbond   | dtls     | 0.0.0.0   | 0    | 0      | 10.106.50.235 | 12346   | 10.106.50.235 | 12346  |
| vbond   | dtls     | 0.0.0.0   | 0    | 0      | 10.106.50.235 | 12346   | 10.106.50.235 | 12346  |
| vbond   | dtls     | 0.0.0.0   | 0    | 0      | 10.106.50.235 | 12346   | 10.106.50.235 | 12346  |
| vbond   | dtls     | 0.0.0.0   | 0    | 0      | 10.106.50.235 | 12346   | 10.106.50.235 | 12346  |
| vbond   | dtls     | 0.0.0.0   | 0    | 0      | 10.106.50.235 | 12346   | 10.106.50.235 | 12346  |
|         |          |           |      |        |               |         |               |        |

Dans la sortie show sdwan control connection-history, vérifiez ces éléments :

- Type de contrôleur auquel la connexion de contrôle échoue à un horodatage donné.
- Erreur constatée lors de l'échec de la connexion de contrôle. Il existe 2 colonnes pour les erreurs, Erreur locale et Erreur distante. L'erreur locale indique l'erreur générée par le routeur. Remote Error indique l'erreur générée par le contrôleur respectif. Il y a une légende d'erreurs au début de la sortie.
- Repeat count, indique le nombre de fois où la connexion a échoué pour la même raison.

#### Échecs courants de code d'erreur

- DCONFAIL (DTLS connection Failure) : cette erreur indique une perte de paquets DTLS qui sont échangés entre le routeur et le contrôleur respectif en raison de laquelle la connexion DTLS ne peut pas être effectuée. Pour mieux comprendre cela, vous pouvez configurer des captures de paquets simultanées sur le routeur et le contrôleur respectif. Différentes méthodes de configuration des captures de paquets sont partagées dans la section <u>Embedded Packet Capture</u>. Lors de l'analyse des captures de paquets, il est important de s'assurer que les paquets envoyés d'une extrémité sont reçus à l'autre extrémité sans aucune modification. Si le paquet envoyé d'une extrémité n'est pas reçu à l'autre extrémité, cela indique qu'il y a une perte de paquet dans le circuit sous-jacent qui doit être vérifiée auprès du fournisseur de services. Pour plus de détails sur la façon de prendre une capture de paquets, consultez la section <u>Problèmes sous-jacents</u>.
- BIDNTVRFD (ID de carte non vérifié) : cette erreur indique que l'UUID et le numéro de série du certificat ne sont pas une entrée valide dans la liste vEdge du contrôleur. Vous pouvez vérifier la sortie de la liste des bords valides sur les contrôleurs en utilisant ces commandes :

#### <#root>

vBond: show orchestrator valid-vedges

vManage/vSmart:

show control valid-vedges

Généralement, BIDNTVRFD est une erreur distante sur le routeur car elle est générée sur le contrôleur. Sur le contrôleur respectif, vous pouvez vérifier le journal dans le fichier vdebug situé dans le répertoire /var/log/tmplog en utilisant ces commandes :

```
vmanage# vshell
vmanage:~$ cd /var/log/tmplog/
vmanage:/var/log/tmplog$ tail -f vdebug
```

• CRTVERFL (Certificate Verification Failed) : cette erreur indique que le certificat envoyé par

l'homologue n'a pas pu être vérifié.

 S'il s'agit d'une erreur locale sur le routeur, alors il indique que le certificat du contrôleur envoyé dans le cadre de la connexion DTLS n'a pas pu être vérifié par le routeur. L'une des raisons courantes de cette situation est que le routeur ne possède pas le certificat racine de l'autorité de certification qui a signé le certificat du contrôleur. Vérifiez l'état du certificat à l'aide de ces commandes pour vous assurer que le certificat racine requis est présent sur le routeur.

show sdwan certificate root-ca-cert
show sdwan certificate root-ca-cert | inc Issuer

• Si cette erreur est une erreur distante sur le routeur, vérifiez le fichier journal vdebug sur le contrôleur respectif pour comprendre la cause à l'aide de ces commandes :

```
vmanage# vshell
vmanage:~$ cd /var/log/tmplog/
vmanage:/var/log/tmplog$ tail -f vdebug
```

VB\_TMO (vBond Timeout) / VM\_TMO (vManage Timeout) / VP\_TMO (vPeer Timeout) / VS\_TMO (vSmart Timeout) : ces erreurs indiquent qu'il y a eu une perte de paquets entre les périphériques, ce qui entraîne l'expiration de la connexion de contrôle. Pour mieux comprendre cela, vous pouvez configurer des captures de paquets simultanées sur le routeur et le contrôleur respectif. Différentes méthodes de configuration des captures de paquets sont partagées dans la section <u>Embedded Packet Capture</u>. Lors de l'analyse des captures de paquets, il est important de s'assurer que les paquets envoyés d'une extrémité sont reçus à l'autre extrémité sans aucune modification. Si le paquet envoyé d'une extrémité n'est pas reçu à l'autre extrémité, cela indique qu'il y a une perte de paquet dans le circuit sous-jacent qui doit être vérifiée auprès du fournisseur de services

Pour obtenir des conseils sur la façon de dépanner d'autres codes d'erreur d'échec de connexion de contrôle, vous pouvez vous reporter à ce document :

Dépannage des connexions de contrôle SD-WAN

## Problèmes sous-jacents

Les outils utilisés pour dépanner la perte de paquets dans le sous-réseau diffèrent selon les périphériques. Pour les contrôleurs SD-WAN et les routeurs vEdge, vous pouvez utiliser la commande tcpdump. Pour les périphériques Catalyst IOS® XE, utilisez Embedded Packet Capture (EPC) et la trace FIA (Feature Invocation Array).

Pour comprendre pourquoi les connexions de contrôle échouent et pour comprendre où se situe le

problème, vous devez comprendre où se produit la perte de paquets. Par exemple, si vous disposez d'un routeur vBond et Edge ne formant pas de connexion de contrôle, ce guide explique comment isoler le problème.

Dépôt TCP

```
tcpdump vpn 0 interface ge0/0 options "host 10.1.1.x -vv" \,
```

En fonction de la demande et de la réponse des paquets, l'utilisateur peut comprendre le périphérique responsable des abandons. La commande tcpdump peut être utilisée sur tous les contrôleurs et périphériques vEdge.

Capture de paquets intégrée

Créez une liste de contrôle d'accès sur le périphérique.

```
ip access-list extended TAC
10 permit ip host <edge-private-ip> host <controller-public-ip>
20 permit ip host <controller-public-ip> host <edge-private-ip>
```

Configurez et démarrez la capture de surveillance.

```
monitor capture CAP access-list TAC bidirectional monitor capture CAP start
```

Arrêtez la capture et exportez le fichier de capture.

```
monitor capture CAP stop
monitor capture CAP export bootflash:<filename>
```

Affichez le contenu du fichier dans wireshark pour comprendre les pertes. Pour plus d'informations, consultez <u>Configurer et capturer un paquet intégré sur le logiciel</u>.

**FIA Trace** 

Configurez la trace FIA.

```
debug platform condition ipv4 <ip> both
debug platform packet-trace packet 2048 fia-trace data-size 4096
debug platform condition start
```

Affichez les sorties du paquet de phrases fia.

```
debug platform condition stop
show platform packet-trace summary
show platform packet-trace summary | i DROP
```

En cas d'abandon, analysez le résultat de la commande FIA trace pour le paquet abandonné.

show platform packet-trace packet <packet-no> decode

Pour comprendre les options de trace FIA supplémentaires, consultez ce document : <u>Dépannage</u> <u>avec la fonctionnalité de trace de paquet de datapath IOS-XE</u>

La vidéo <u>Déterminer les abandons de politique sur Catalyst SD-WAN Edge avec FIA Trace</u> fournit un exemple d'utilisation de FIA Trace.

## Génération de Admin-Tech

Reportez-vous à <u>Collecter un Admin-Tech dans un environnement SD-WAN et Télécharger vers</u> <u>le cas TAC - Cisco</u>

## Informations connexes

Assistance et documentation techniques - Cisco Systems

#### À propos de cette traduction

Cisco a traduit ce document en traduction automatisée vérifiée par une personne dans le cadre d'un service mondial permettant à nos utilisateurs d'obtenir le contenu d'assistance dans leur propre langue.

Il convient cependant de noter que même la meilleure traduction automatisée ne sera pas aussi précise que celle fournie par un traducteur professionnel.